## FortiClient VPN 下載、安裝操作步驟

# 首次安裝,請參閱 Step.1 至 Step.7;如先前已完成安裝,請參閱 Step.5-7

#### Step.1:

環球科技大學網站首頁→選取「**行政單位**」/「**圖書資訊處**」網頁/「**資訊服務**」→下拉選單「網路 應用服務」(https://olis.twu.edu.tw/ccis\_network.php)

| <ul> <li>← → 前 https://olis.twu.edu.tw/</li> <li>前 直 - 環球科技大學圖書資 ×</li> </ul> |                 | ★ 畠 ひ 授尋                                                 |                                         |
|-------------------------------------------------------------------------------|-----------------|----------------------------------------------------------|-----------------------------------------|
| ⑧圖書資訊處 ः ▲身分•                                                                 | € 簡介 → 🕒 圖書服務 → | ● 資訊服務 - 🋔 網站導覽                                          | <b>Q</b> ,更多↓                           |
|                                                                               | 服務提升負制限         | ♪ 資訊服務團隊 資訊服務概況                                          | <b>⊥</b> Login+                         |
|                                                                               |                 | <ul> <li>● 服務項目</li> <li>相關法規</li> <li>資訊畢業門檻</li> </ul> | ,                                       |
| 脅圖書資訊處 首頁                                                                     |                 | 一般服務<br>網路應用服務                                           |                                         |
| <b>《</b> 首頁                                                                   |                 | ■70年1900<br>■研習教材<br>중 遠端協助(TeamViewer)                  | 關閉[X]<br>招生資訊<br>日間部 大陸學生<br>全民教育處 進修學院 |
|                                                                               |                 | ●專案<br>▶PIMS個人資料保護管理                                     |                                         |

#### Step.2:

往下滑到「網路資源」→點選「FortiClient VPN <u>32-bit / 64-bit / MacOS</u>」→下載安裝

【請依照自己電腦作業系統位元數版本,選擇相對應之應用程式版本。例如:32 位元作業系統,即 安裝 FortiClient VPN 32-bit】

如無法確認,請參考以下網址

https://support.microsoft.com/zh-tw/help/827218/how-to-determine-whether-a-computer-is-running-a-32-bit-version-or-64

| 圖書資訊處 ※ 圖身分-                            | 🖯 簡介 🗕 圖書服務 🗸 🇅 資訊服務 🗸 🛔 網站導覽 🔍 更多     | 7 ▼                             |
|-----------------------------------------|----------------------------------------|---------------------------------|
|                                         | د                                      | Login+                          |
| TeamViewer                              | TeamViewer QS 遠端支援軟體                   |                                 |
| 遠端支援!                                   | 必要時資中會請您下載執行來進行協助。                     |                                 |
| 軟體名稱                                    | 介紹                                     | 備註                              |
| TeamViewer Host                         | 遠端支援軟體,伺服器常駐服務版本。                      |                                 |
| TeamViewer                              | 遠端支援軟體, 完整服務版本。                        |                                 |
| FortiClient VPN 32-bit / 64-bit / MacOS | 提供以加密方式連回學校,讓您可存取僅供校內使用的資源。如有需求請與我們聯繫! | 關閉[X]                           |
| で環球網路氣象台                                | 随時檢查您與校內外的連線狀況 招生<br>全民家               | <b>資訊</b><br>『 大陸學生<br>な育處 進修學院 |
| BlueGriffon                             | 網頁編輯軟體(自由軟體)                           | 《頁首                             |
| FileZilla 官方網站                          | FTP 傳檔軟體(自由軟體)                         |                                 |

## Step.3 :

「FortiClient VPN」 🔃 安裝好後,請開啟。

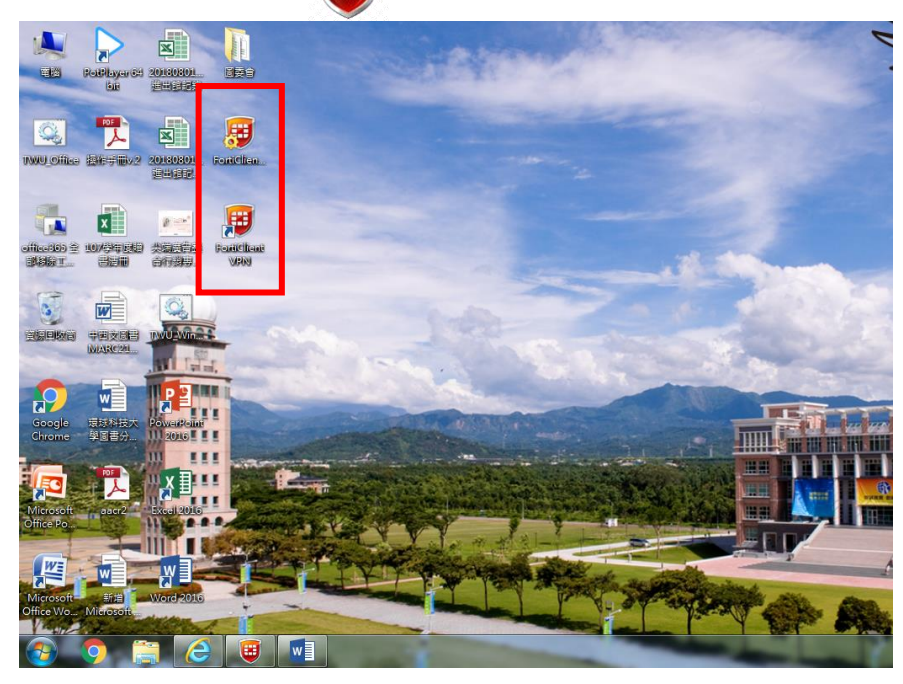

### Step.4:

進入「FortiClient VPN」,請依序下列欄位輸入相關資訊後,點選保存。

| 1   | VPN:選擇 SSL-VPN               | 5 | 客戶端證書:無               |
|-----|------------------------------|---|-----------------------|
| 2   | 連接名:TWU                      | 6 | 認證:保存登錄名              |
| 3   | 描述:空白                        |   | 用戶名:(學校信箱/學校 WIFI:帳號) |
| 4-1 | 遠程網關: <b>vpn.twu.edu.tw</b>  | 7 | 學生為 s+學號;教職員依申請時用戶名   |
| 4-2 | 自訂義端口:勾選,並輸入「 <b>10443</b> 」 |   | 【如無法確定請參閱 Q&A】        |

| 新 VPN 連接 |                                       |                 |
|----------|---------------------------------------|-----------------|
| VPN      | SSL-VPN                               | IPsec VPN       |
| 連接名      | TWU                                   |                 |
| 描述       |                                       |                 |
| 遠程網關     | vpn.twu.edu.tw<br>+Add Remote Gateway | ×               |
|          | ✓ 自定義端口 10443                         |                 |
| 客戶端証書    | 無                                     | •               |
| 認証       | 🔵 登錄時提示 🛛 保存登録                        | 象 <del>名</del>  |
| 用戶名      | 電子郵件帳號<br>✓ 遇到無效的伺服器証書不损              |                 |
|          | 取消                                    | ま存 しんしょう しょうしょう |

#### Step.5:

密碼請輸入「學校信箱/學校 WIFI」:密碼,點選連接。 【密碼如忘記請參閱 Q&A】

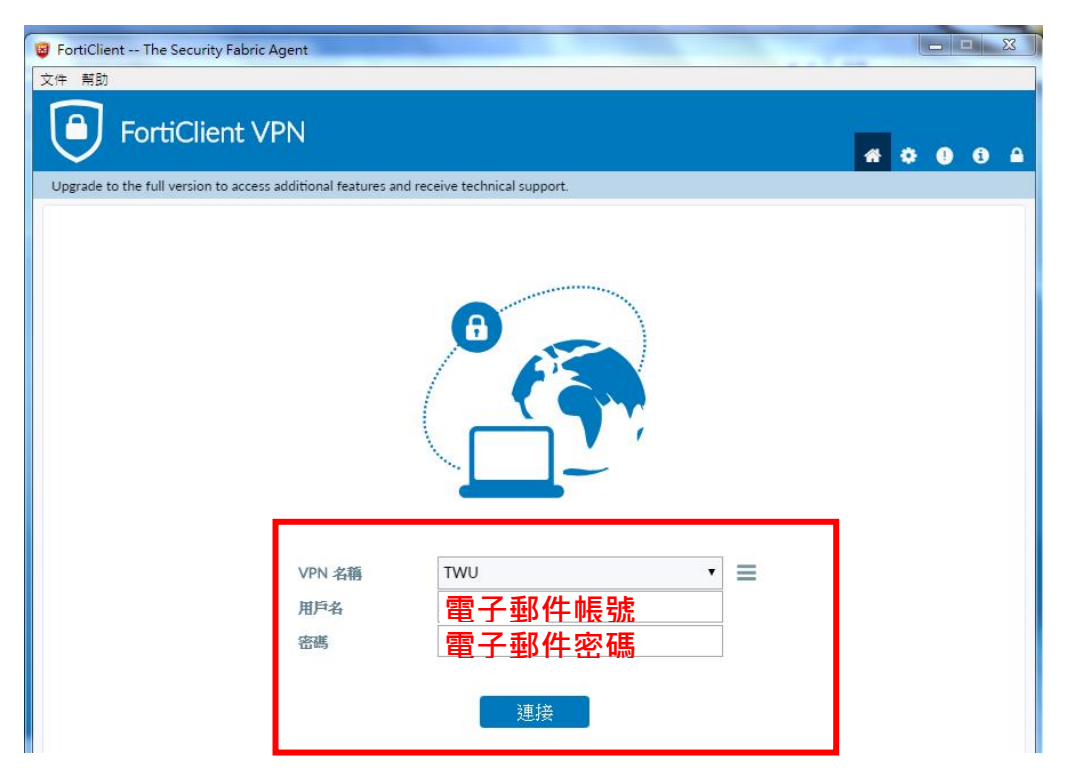

Step.6:

登入成功畫面

- •成功登入連接 VPN 後,請將 FortiClient VPN 程式視窗,最小化即可(請勿關閉)。
- 【如原先已有開啟的網頁則需關閉後重開,方可成功轉址成校園網路進行使用】

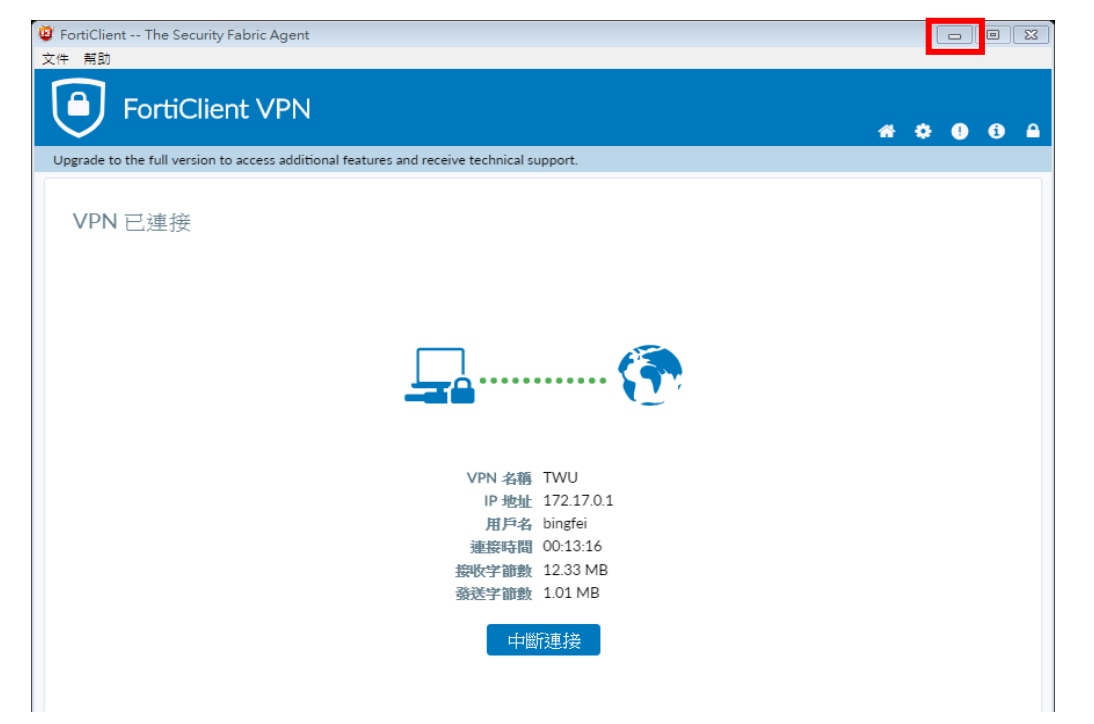

#### **Step.7**:

重新登入「電子資源查詢系統」→即可檢索自己需要的「電子資源」

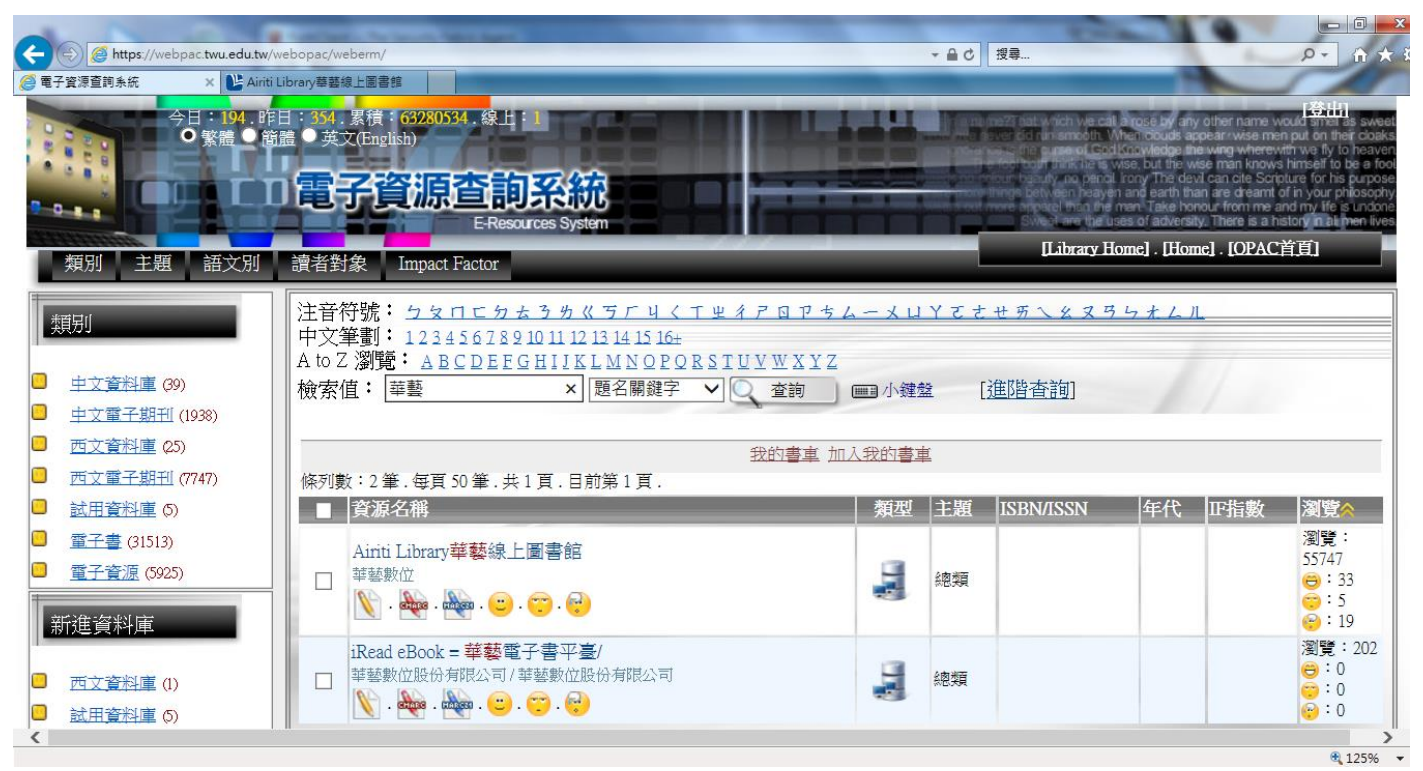

The End.

# **Q & A**

Q1:我不知道 VPN 的帳號/密碼怎麼辦?

A1:

學校信箱跟學校 WIFI 帳密是一樣

VPN 用户名請填寫「學校信箱/學校 WIFI: 帳號」

| 校務資訊系統及電子郵件帳號密碼服務                                                                      |      |                                                                                 |  |
|----------------------------------------------------------------------------------------|------|---------------------------------------------------------------------------------|--|
| 校務資訊系統                                                                                 | 項 目  | 網路相關服務                                                                          |  |
| SSO (單一登入系統)<br>校務資訊系統…                                                                | 產品線  | 電子郵件及無線網路                                                                       |  |
| 帳號即學號<br>學號為 101433101・帳號是<br>101433101                                                | 帳號規則 | 學號前加小寫s(如學號為<br>101433101)<br>帳號即為 s101433101<br>郵件位址為<br>s101433101@twu.edu.tw |  |
| 第一次使用,預設為身份證字<br>號後9碼<br>國際學生為西元出生年月日前<br>加小寫s<br>西元出生年月日為1999/09/09<br>密碼即為 s19990909 | 密碼規則 | 預設為身份證字號,字母大寫<br>國際學生為西元出生年月日前<br>加小寫s<br>西元出生年月日為1999/09/09<br>密碼即為 s19990909  |  |
| 重成30%,原政局身份超子<br>號,字母大寫                                                                |      |                                                                                 |  |
| 請帶學生證親至教務單位或圖<br>書資訊處(MA308)申請更改                                                       | 忘了密碼 | 請帶學生證親至圖書資訊處<br>(MA308)申請更改                                                     |  |

Q2:我不知道我是否已經成功完成轉址作業? A2:

除可由 FortiClient VPN 程式視窗確認是否已成功連結外,也可透過連結上資料庫中, 確認是否有出現本校名稱,例如:連結至「華藝線上圖書館」→右上會顯示「環球 科技大學,您好!」

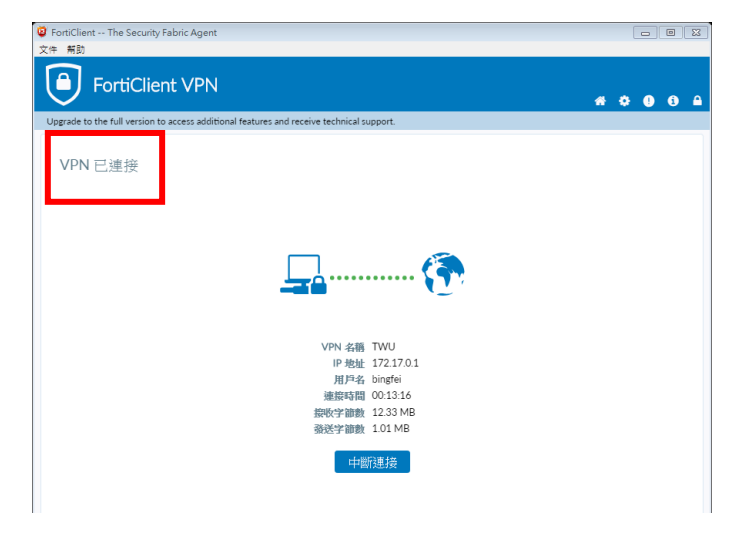

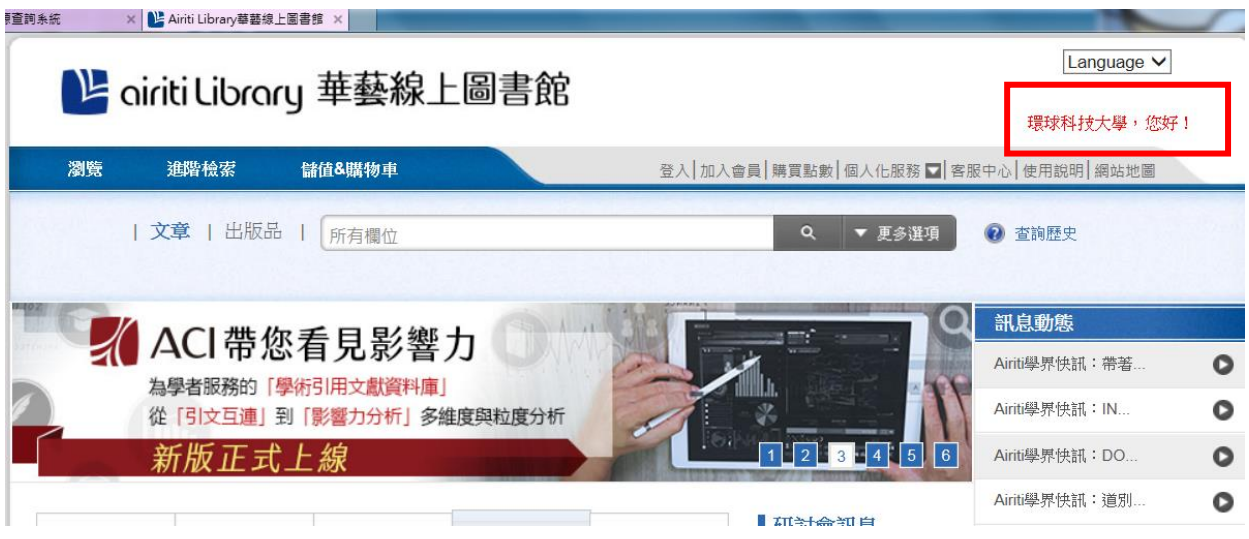

### Q3:使用完畢之後,如何將自己電腦網路 IP 位址恢復成原本預設狀況。 A3:

可將已開啟之 FortiClient VPN 程式視窗,點選「中斷連接」按鈕後,關閉程式視窗,即可恢復原本電腦網路 IP 預設狀況。

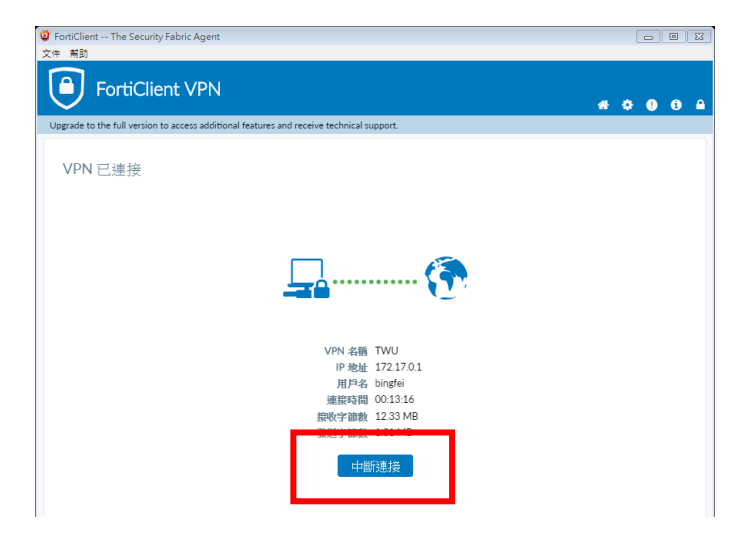